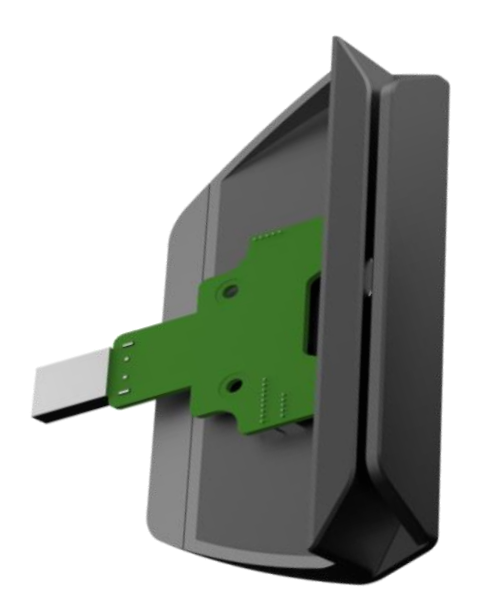

# PTE0905-MSR

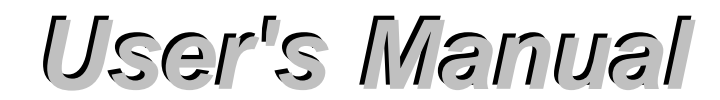

Version 1.0

# **Contents**

| Chapter | 1 | Specifications       | 1 |
|---------|---|----------------------|---|
| Chapter | 2 | MSR Installation     | 2 |
| Chapter | 3 | Utility User Guide   | 3 |
|         |   | 3-1 Utility Setup    |   |
|         |   | 3-2 Select Interface |   |
|         |   | 3-3 Firmware version |   |
|         |   | 3-4 General setting  |   |
|         |   | 3-5 Pre/Postamble    |   |
|         |   | 3-6 Track Setting    |   |

# Chapter 1 Specifications

| Basic<br>Information     | Unencrypted (Default)                                           | Encrypted                                   |  |  |  |
|--------------------------|-----------------------------------------------------------------|---------------------------------------------|--|--|--|
| Card Types               | Magnetic Cards as per ISO7810,                                  | 7811, AAMVA                                 |  |  |  |
| Read Capability          | Magnetic Stripe - Triple Track of I                             | _ow / High coercivity                       |  |  |  |
| Card Handling<br>Method  | Manual Swipe, Bi-Directional                                    |                                             |  |  |  |
| Card Thickness           | 0.76 ±0.08 mm                                                   |                                             |  |  |  |
| LED & Buzzer             | Blue/ One Beep<br>Purple//Two Beep<br>Red/ Three Beep           | N/A                                         |  |  |  |
| Encryption Type          | N/A                                                             | Triple DES and AES, DUKPT<br>Key Management |  |  |  |
| Power<br>Requirements    | 5V                                                              |                                             |  |  |  |
| OS Supported             | POSready 2009 (32bits), POSre<br>Pro, Windows 10 IoT Enterprise | ady 7 (32 & 64bits), Windows 10             |  |  |  |
| I/O Interface            |                                                                 |                                             |  |  |  |
| Connector Type           | USB 2.0 Type A                                                  |                                             |  |  |  |
| Interface                | USB HID                                                         |                                             |  |  |  |
| Dimension                |                                                                 |                                             |  |  |  |
| Dimension<br>(L x W x H) | 129.05 x 61.43 x 25.48 mm                                       |                                             |  |  |  |
| Housing Color            | Galaxy Gray / Silver                                            |                                             |  |  |  |

# Chapter 2 MSR installation

- 1. Make sure the system is powered off.
- 2. Remove the right side cover of the PTE0905

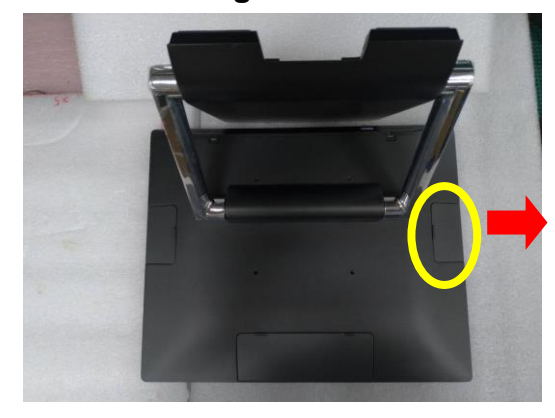

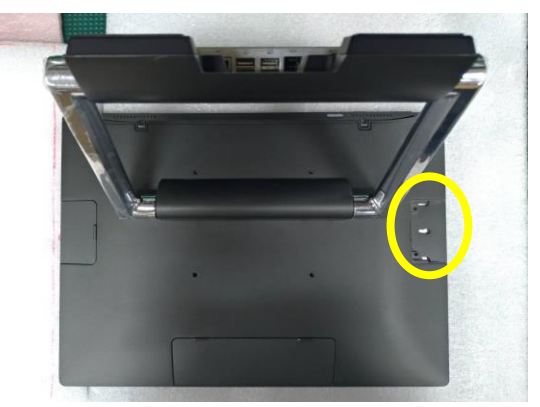

3. Install the MSR into USB Type-A Connector of POS, and tighten <u>two screws</u> to fix the device (see the yellow circle below).

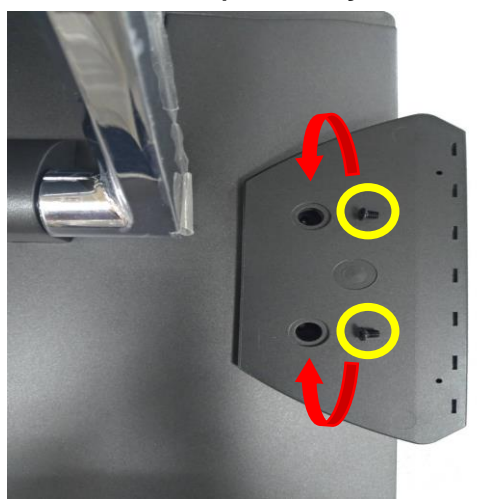

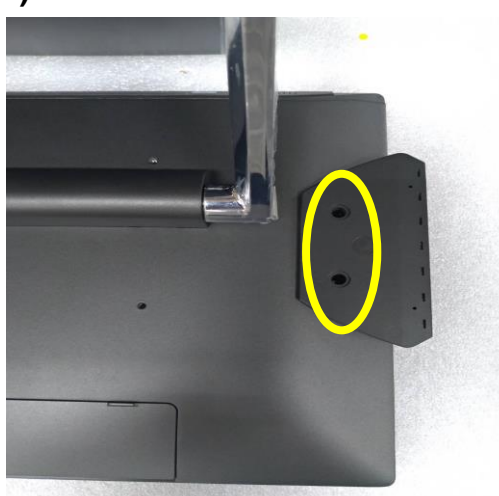

- 4. Make sure the USB connected and screws are fastened well.
- 5. Complete installation.

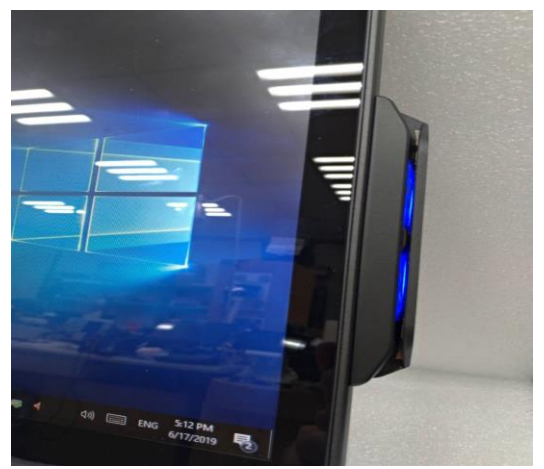

# Chapter 3 Utility User Guide

## 3-1 Utility setup

- 1. Decompress the file: MagSwipe\_Cfg\_v2.3.5\_A.rar
- 2. Click InstallerPackage

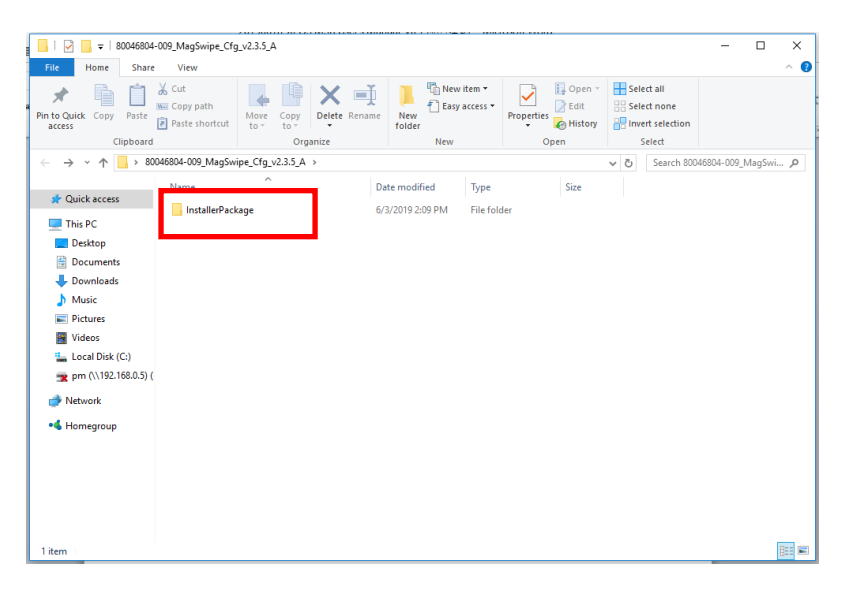

#### 3. Choose setup

|                                                       |                      |                                |                    |                        |          |                  |               | X   |
|-------------------------------------------------------|----------------------|--------------------------------|--------------------|------------------------|----------|------------------|---------------|-----|
| ∠ =   Installe                                        | erPackage            |                                |                    |                        |          |                  | - u           | ×   |
| File Home Sh                                          | are View             |                                |                    |                        |          |                  |               | ^ 🕜 |
| 🖌 🖌 🖻                                                 | 🔏 Cut                |                                | New 👔              | tem 🕶 📝                | 📭 Open 👻 | E Select all     |               |     |
| Pin to Quick Conv. Past                               | Copy path            | Move Conv Delete Penan         | Easy a             | Recess - Properties    | Edit 8   | Select none      |               |     |
| access                                                | Paste shortcut       | to - to                        | folder             | -                      | History  | Invert selection |               |     |
| Clipboa                                               | ard                  | Organize                       | New                | Op                     | en       | Select           |               |     |
| $\leftarrow \rightarrow \cdot \uparrow \square \cdot$ | 80046804-009_MagSwip | e_Cfg_v2.3.5_A → InstallerPaci | cage               |                        | ~        | Ö Search Ins     | tallerPackage | Q   |
|                                                       | Name                 | ^                              | Date modified      | Type                   | Size     |                  |               |     |
| 📌 Quick access                                        |                      |                                |                    | 1984                   | U.L.C.   |                  |               |     |
| This PC                                               | @ 0x0409             |                                | 3/24/2010 7:44 AM  | Configuration sett     | 22 KB    |                  |               |     |
| Desister                                              | Se data i            |                                | 5/0/2010 11:20 AM  | WINKAR JEE HIGH        | 10 KB    |                  |               |     |
|                                                       | data1.nur            |                                | 5/6/2016 11:26 AM  | HDK File<br>WinRAR 歐線線 | 2 883 KB |                  |               |     |
| Documents                                             | Setun.dll            |                                | 9/20/2010 10:39 AM | Application extens     | 566 KB   |                  |               |     |
| Downloads                                             | B                    |                                | 5/6/2016 11:26 AM  | BIN File               | 1 KB     |                  |               |     |
| J Music                                               | 📧 Setup              |                                | 8/25/2014 6:12 PM  | Bitmap image           | 876 KB   |                  |               |     |
| Pictures                                              | setup                |                                | 5/6/2016 11:26 AM  | Application            | 785 KB   |                  |               |     |
| Videos 📑                                              | 🔄 setup              |                                | 5/6/2016 11:26 AM  | Configuration sett     | 3 KB     |                  |               |     |
| 🏪 Local Disk (C:)                                     | setup.inx            |                                | 5/6/2016 11:26 AM  | INX File               | 251 KB   |                  |               |     |
| ┳ pm (\\192.168.0.5                                   | 5) (                 |                                |                    |                        |          |                  |               |     |
| Network                                               |                      |                                |                    |                        |          |                  |               |     |
|                                                       |                      |                                |                    |                        |          |                  |               |     |
| Homegroup                                             |                      |                                |                    |                        |          |                  |               |     |
|                                                       |                      |                                |                    |                        |          |                  |               |     |
|                                                       |                      |                                |                    |                        |          |                  |               |     |
|                                                       |                      |                                |                    |                        |          |                  |               |     |
|                                                       |                      |                                |                    |                        |          |                  |               |     |
|                                                       |                      |                                |                    |                        |          |                  |               |     |
| 10 items                                              |                      |                                |                    |                        |          |                  |               |     |

4. Click "Next"

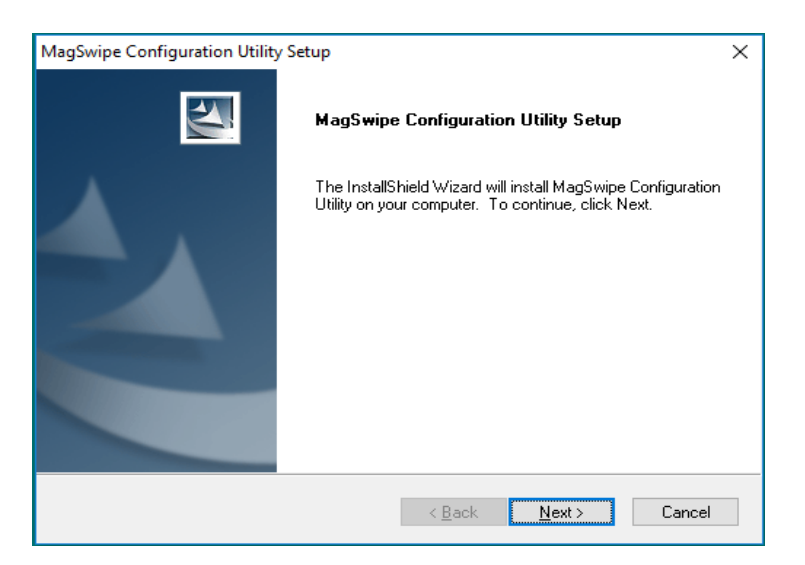

#### 5. Click "Yes"

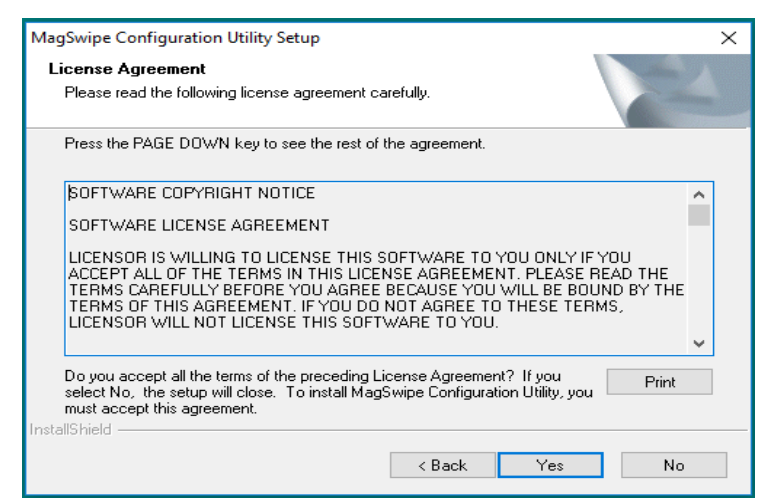

#### 6. Click "Yes"

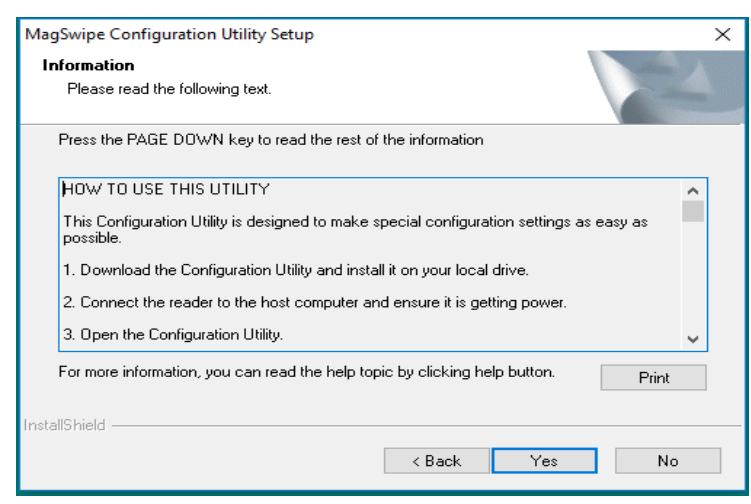

7. Click "Next"

| MagSwipe Configuration Utility Setup                                                                  | ×          |
|----------------------------------------------------------------------------------------------------|------------|
| Choose Destination Location<br>Select folder where setup will install files.                          |            |
| Setup will install MagSwipe Configuration Utility in the following folder.                            |            |
| To install to this folder, click Next. To install to a different folder, click Browse another folder. | and select |
| Destination Folder<br>C:\\MagSwipe\MagSwipe Configuration Utility<br>InstallShield                    | Browse     |
| < Back Next >                                                                                         | Cancel     |

#### 8. Click "Next"

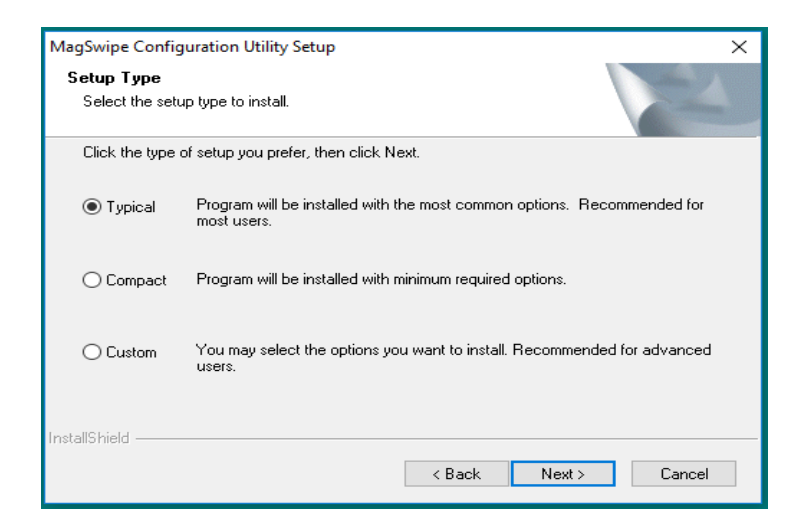

#### 9. Click "Next"

| MagSwipe Configuration Utility Setup                                                                                                    | ×        |
|----------------------------------------------------------------------------------------------------|----------|
| Select Program Folder<br>Please select a program folder.                                                                                                    | Z        |
| Setup will add program icons to the Program Folder listed below. You may type a new<br>name, or select one from the existing folders list. Click Next to continue. | v folder |
| Program Folder:                                                                                                    |          |
| Existing Folders:<br>Accessibility<br>Accessibility<br>Administrative Tools<br>DigitalPersona SDK<br>ESET<br>Evernote<br>HID MSR                                   |          |
| Maintenance<br>Microsoft Office                                                                                                    | ~        |
| InstallShield Kext >                                                                                                    | Cancel   |

#### 10. Click "Next"

| MagSwipe Configuration Utility Setup                                                                                                    | ×                      |
|----------------------------------------------------------------------------------------------------|------------------------|
| Start Copying Files<br>Review settings before copying files.                                                                                                    | No.                    |
| Setup has enough information to start copying the program files. If you want to r<br>change any settings, click Back. If you are satisfied with the settings, click Nex<br>copying files. | eview or<br>t to begin |
| Current Settings:                                                                                                    |                        |
| Setup will copy files now.                                                                                                    | ^                      |
| <                                                                                                    | >                      |
| InstallShield                                                                                                    | Cancel                 |

#### 11. Click Finish (Setup completed)

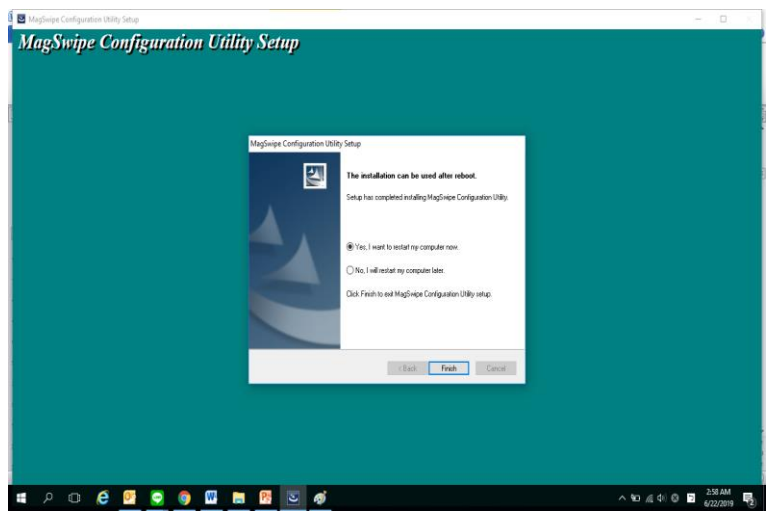

### 3-2 Select Interface

Choose the correct interface

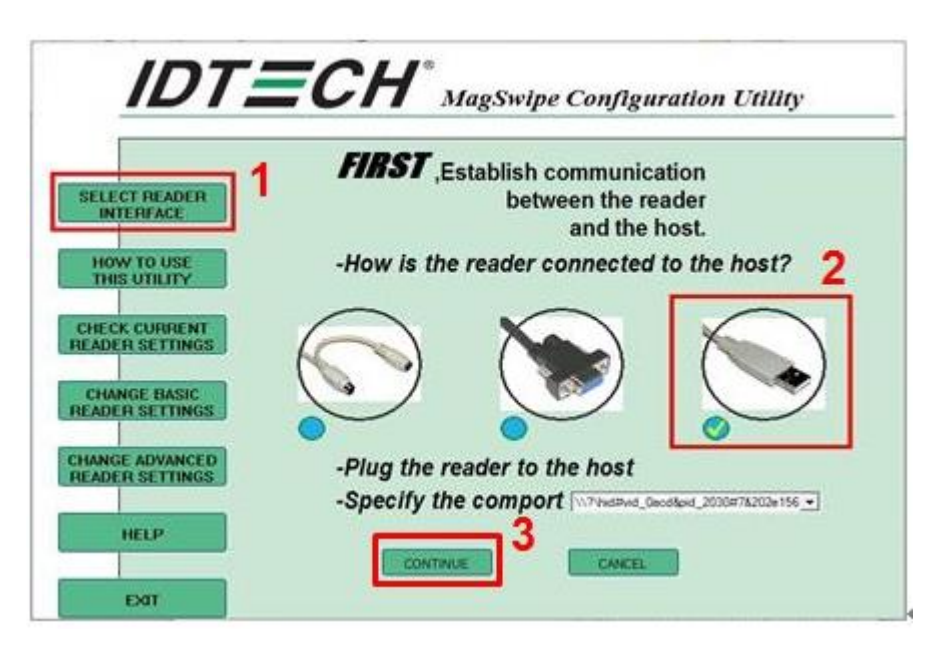

### 3-3 Firmware Version

Click the "Check current reader setting"

| <b>IDTECH</b> <sup>®</sup> MagSwipe Configuration Utility                                                                                                    | serverses=cClock Current MagSwipe Settings====================================                                                                                                    |
|----------------------------------------------------------------------------------------------------|----------------------------------------------------------------------------------------------------|
| Orange Basic Settings:         General Setting         Beep         INTERFACE         HOW TO USE         HOW TO USE         HSR Reading         MSR Reading         MSR Reading         MSR Reading         Ocading Method         Obcoding Method         Obcoding Method         Obcoding Method         Obcoding Method         Obcoding Method         Obcoding Method         Obcoding Method         Obcoding Method         Obcoding Method         Obcoding Method         Obcoding Method         Obcoding Method         Obcoding In Bable         Obcoding In Bable         Obcoding In Bable         Obcoding In Bable         Obcoding In Bable         Obcoding In Bable         Decoding Investid direction only         Decoding Investid direction only         Italian         Italian         Decoding Investid direction only         Italian         Italian         Italian         Italian         Italian         Italian         Italian         Defast Page | Terminator: Yer<br>Send Ost /Fond:<br>Send Start/End Sentinel<br>Send All Date For Irack2.<br>Net Send Error Indication<br>Net Send Error Irack2.<br>Head Error Indication<br>Net Send Error Irack2.<br>Final: Enciencie: Decoding In Two Swping Direction<br>Track 17 bit encoding Start Sertinel: %<br>Track 15 bit encoding Start Sertinel: %<br>Track 25 bit encoding Start Sertinel: %<br>Track 25 bit encoding Start Sertinel: %<br>Track 25 bit encoding Start Sertinel: %<br>Track 37 bit encoding Start Sertinel: %<br>Track 37 bit encoding Start Sertinel: %<br>Track 35 bit encoding Start Sertinel: %<br>Track 35 bit encoding Start Sertinel: %<br>Track |

# 3-4 General Setting

1. Change Beeper Behavior/MSR Reading function/Decoding Method, and click "send to MSR".

| g Keyboard Settir | Track Setting Keybe                                                    | RS232 Parameter | Pre/Postamble                                             | General Setting                                       | LECT READER                 |
|-------------------|------------------------------------------------------------------------|-----------------|-----------------------------------------------------------|-------------------------------------------------------|-----------------------------|
| Quick LOW         | HIGH O Quick LOW                                                       | iH O Quick HI   | low ⊙ Hig                                                 | Beep                                                  | LECT READER                 |
|                   |                                                                        | -               |                                                           |                                                       | INTERFACE                   |
|                   |                                                                        | -               |                                                           |                                                       |                             |
|                   |                                                                        | 1               |                                                           | MSR Reading                                           | IOW TO USE                  |
|                   | eading Enabled                                                         | MSR Rea         | Disabled                                                  | MSR Reading [                                         | HIS UTILITY                 |
|                   |                                                                        |                 |                                                           |                                                       |                             |
|                   | Inter-Character Delay-                                                 |                 |                                                           | Decoding Method                                       | ECK CURRENT                 |
| 10 ms             | 🚳 2 ms 🛛 🚳 20 ms                                                       |                 |                                                           | O Raw Data                                            | DER SETTINGS                |
| i0 ms             | 💮 5 ms 💿 50 ms                                                         |                 | th Directions                                             | Decoding In Bot                                       |                             |
| 100 ma            | - 10 ma - 100 ma                                                       |                 | ard direction only                                        | O Decoding forwa                                      | HANGE BASIC                 |
| UU IIIS           |                                                                        |                 | se direction only                                         | O Decoding revers                                     | DER SETTINGS                |
|                   |                                                                        |                 |                                                           |                                                       |                             |
|                   |                                                                        |                 |                                                           |                                                       | NCE ADVANCED                |
|                   |                                                                        |                 |                                                           |                                                       | AGE ADVANCED                |
|                   |                                                                        |                 |                                                           |                                                       | DER SETTINGS                |
| i0 ms<br>100 ms   | <ul> <li>5 ms</li> <li>50 ms</li> <li>10 ms</li> <li>100 ms</li> </ul> |                 | ith Directions<br>ard direction only<br>se direction only | Decoding in Bot     Decoding forwa     Decoding rever | IANGE BASIC<br>DER SETTINGS |

2. Click "OK"

| ID7                                | <b>ECH</b> <sup>®</sup> MagSwipe Configuration Utility                                                 |
|------------------------------------|----------------------------------------------------------------------------------------------------|
|                                    | Change Basic Settings:<br>General Setting Pre/Postamble RS232 Parameter Track Setting Keyboard Setting |
| SELECT READER<br>INTERFACE         | Beep<br>○ 0FF ○ LOW ④ HIGH ○ Quick HIGH ○ Quick LOW                                                    |
| HOW TO USE<br>THIS UTILITY         | MSR Reading                                                                                            |
| CHECK CURRENT<br>READER SETTINGS   | The configuration settings have been written to MagSwipe device successfully!                          |
| CHANGE BASIC<br>READER SETTINGS    | Decoding forward direction only     Decoding reverse direction only     10 ms     100 ms               |
| CHANGE ADVANCED<br>READER SETTINGS |                                                                                                    |
| HELP                               | Default Page Help                                                                                      |
| EXIT                               | Send to MSR Save to File Load from File Default All Close                                              |

## 3-5 Pre/Postamble

1. If you want to change your track start/end sentinel, the ISO standard specification is 7 bits for Track 1, 5 bits for Track 2 and 5 bits for Track 3.

|               | Change Basic Settings:    |            |               |          |              |                  |
|---------------|---------------------------|------------|---------------|----------|--------------|------------------|
|               | General Setting Pre       | /Postamble | RS232 Paramet | ter Trac | k Setting    | Keyboard Setting |
| ELECT READER  | - Track Start/End Sentine | ls:        |               |          |              |                  |
| INTERFACE     | Bits\Track                | Track      | 1 Track       | < 2      | Track 3      |                  |
|               | 7 Bits Start Sentinel     | %          | %             | UD       | %            |                  |
| HOW TO USE    | 5 Bits Start Sentinel     | 10         | INV/          | LID      |              |                  |
| THIS UTILITY  | End Sentinel              | ?          | ?             |          | ?            |                  |
|               |                           | Output S   | itring        | N        | on-Printable | Characters       |
|               | Track 1 Prefix            |            | 0.10.00       |          |              | -                |
| ADED SETTINGS | Track 1 Suffix            |            |               |          | ř—           |                  |
| ADERIOLITINGO | Trook 2 Profix            |            |               |          |              |                  |
|               | Track 2 Coffee            |            |               |          |              |                  |
| CHANGE BASIC  | Track 2 Sumk              |            |               |          |              |                  |
| ADER SETTINGS | Track 3 Pretix            |            |               |          |              | -                |
|               | Track 3 Suffix            |            |               |          |              |                  |
| ANGE ADVANCED | Preamble                  |            |               |          |              | <b>_</b>         |
| ADER SETTINGS | Postamble                 |            |               |          |              | -                |
| ADEITOETTINGO |                           |            |               |          | 1            |                  |

2. There are the settings for prefix and suffix which can be based on your own preferences, and then click "send to MSR".

| Track Start/End Sentinels:<br>Bits\Track<br>7 Bits Start Sentinel | Track 1                                                                                                    |                                                                                                    | lack setting                                                                                                    | Reyboard Setting                                                                                                    |
|-------------------------------------------------------------------|----------------------------------------------------------------------------------------------------|----------------------------------------------------------------------------------------------------|----------------------------------------------------------------------------------------------------|----------------------------------------------------------------------------------------------------|
| Bits\Track<br>7 Bits Start Sentinel                               | Track 1                                                                                                    | 1                                                                                                    |                                                                                                    |                                                                                                    |
| 7 Bits Start Sentinel                                             | I HOOK I                                                                                                    | Track 2                                                                                                    | Track 3                                                                                                    |                                                                                                    |
|                                                                   | %                                                                                                    | %                                                                                                    | %                                                                                                    |                                                                                                    |
| 6 Bits Start Sentinel                                             | %                                                                                                    | INVALID                                                                                                    | 1                                                                                                    |                                                                                                    |
| 5 Bits Start Sentinel                                             | 2                                                                                                    | 2                                                                                                    | 2                                                                                                    | <u> </u>                                                                                                    |
| Lawsen                                                            | Order & String                                                                                                    |                                                                                                    | Non Printable                                                                                                    | Character                                                                                                    |
| Terels 1 Decfu                                                    | Output Stilling                                                                                                    |                                                                                                    | NOTE TRUE                                                                                                    | Characters                                                                                                    |
|                                                                   |                                                                                                    |                                                                                                    |                                                                                                    |                                                                                                    |
| Track 1 Suffix                                                    |                                                                                                    |                                                                                                    |                                                                                                    |                                                                                                    |
| Track 2 Prefix                                                    |                                                                                                    |                                                                                                    | _                                                                                                    |                                                                                                    |
| Track 2 Suffix                                                    |                                                                                                    |                                                                                                    |                                                                                                    |                                                                                                    |
| Track 3 Prefix                                                    |                                                                                                    |                                                                                                    |                                                                                                    | •                                                                                                    |
| Track 3 Suffix                                                    |                                                                                                    |                                                                                                    | -                                                                                                    | -                                                                                                    |
| Preamble                                                          |                                                                                                    |                                                                                                    | -                                                                                                    | •                                                                                                    |
|                                                                   |                                                                                                    |                                                                                                    | -                                                                                                    |                                                                                                    |
| Postamble                                                         |                                                                                                    |                                                                                                    |                                                                                                    |                                                                                                    |
|                                                                   | Track 1 Prefix Track 1 Prefix Track 2 Prefix Track 2 Suffix Track 2 Suffix Track 3 Prefix Track 3 Prefix Track 3 Suffix Preamble | Disis Stall Sertimen P.<br>End Sentinen P.<br>Output String<br>Track 1 Prefix<br>Track 2 Prefix<br>Track 2 Suffix<br>Track 3 Prefix<br>Track 3 Suffix<br>Preamble | Dists Statt Sertifien     .       End Sertifien     ?       Output String   Track 1 Prefix Track 2 Prefix Track 2 Suffix Track 3 Prefix Track 3 Suffix Preamble | Dist Stall Sertifier     .     .     .       End Sertifier     ?     ?       Output String       Non-Printable       Track 1 Prefix |

#### 3. Click "OK"

| IDT                              | <b>ECH</b> <sup>®</sup> MagSwipe Configuration Utility                       |
|----------------------------------|------------------------------------------------------------------------------|
|                                  | Change Basic Settings:                                                       |
|                                  | General Setting Pre/Postamble RS232 Parameter Track Setting Keyboard Setting |
| SELECT READER                    | Track Start/End Sentinels:                                                   |
| INTERFACE                        | Bits\Track Track 1 Track 2 Track 3                                           |
|                                  | 7 Bits Start Sentinel % % %                                                  |
|                                  | 6 Bits Start Sentinel % INVALID !                                            |
| THIS LITILITY                    | End Sentinel ? ? ?                                                           |
| CHECK CURRENT<br>READER SETTINGS | Track 2 Suffix                                                               |
| READER SETTINGS                  | Track 3 Prefix                                                               |
|                                  | Track 3 Suffix                                                               |
|                                  | Preamble                                                                     |
| BEADER SETTINGS                  | Postamble                                                                    |
| HELP                             | Default Page Help                                                            |
| EXIT                             | Send to MSR Save to File Load from File Default All Close                    |

## 3-6 Track Setting

1. The default is "Any Track", but you can choose the number of tracks what you need, and then "send to MSR".

| IDT                                                      | <b>ECH</b> <sup>®</sup> Mag.Swipe Configuration Utility                                                                                                    |
|----------------------------------------------------------|----------------------------------------------------------------------------------------------------|
|                                                          | Change Basic Settings:                                                                                                    |
| SELECT READER<br>INTERFACE<br>HOW TO USE<br>THIS UTILITY | General Setting     Pre/Postamble     RS232 Parameter     Track Setting     Keyboard Setting       Track Select <ul> <li>             Any Track</li>             Track1 Only             Track2 Only             Track1 And Track2             Track3 Only             Track1 And Track3             Track2 And Track3             All Three Tracks             Track1 Or Track2 Or Track2 Or Track3 </ul> |
| CHECK CURRENT<br>READER SETTINGS                         | Send Start/End Sentinel Send LRC in Card Data Send Error Indication Send Error Indication                                                                                                    |
| CHANGE BASIC<br>READER SETTINGS                          | Track Separator.     Vor.     Non-Printable Char.       Terminator.     Vor.     Vor.                                                                                                    |
| HELP                                                     | Default Page Heb                                                                                                    |
| EXIT                                                     | Send to MSR Save to File Load from File Default Al Close                                                                                                    |

#### 2. Click "OK"

| IDT                                | <b>ECH</b> <sup>®</sup> MagSwipe Configuration Utility                                                                       |
|------------------------------------|----------------------------------------------------------------------------------------------------|
|                                    | Change Basic Settings:<br>General Setting Pre/Postamble RS232 Parameter Track Setting Keyboard Setting                       |
| SELECT READER<br>INTERFACE         | Track Select                                                                                                    |
| HOW TO USE<br>THIS UTILITY         | Track1 And Track2 Track3 Only Track1 And Track3     Track2 And Track3 All Three Tracks Track1 Or Track2     Track2.0r Track3 |
| CHECK CURRENT<br>READER SETTINGS   | The configuration settings have been written to MagSwipe device successfully!                                                |
| CHANGE BASIC<br>READER SETTINGS    | Track Separator: Cr Non-Printable Char:                                                                                      |
| CHANGE ADVANCED<br>READER SETTINGS | Default Page Help                                                                                                    |
| HELP                               | Send to MSR Save to File Load from File Default All Close                                                                    |
| EXIT                               |                                                                                                    |